## Data Highway Plus Interface Module

(M/N 57C442)

Instruction Manual J2-3067-5

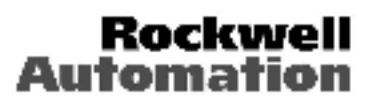

The information in this user's manual is subject to change without not ce.

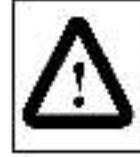

ATTENTION: Only qualified electrical personnel who are familiar with the construction and operation of this edu primerit and the hazards involved should install, ad ust, operate and/or service this edupment. Read and understand inis manual and other applicable manuals in their entirely before proceeding. Failure to observe this precaution could result in severe bodily injury or loss of the.

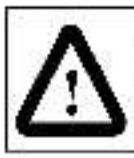

ATTENTION: The user is responsible for conforming with all applicable local inational, and international ordes. Wiring procides, grounding, discurreds, and over-current protection are of particular importance. Failure to observe inis precaution could result in severe bodily in any or loss of life.

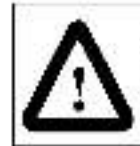

ATTENTION: The user must provide an external, hardwired emergency stop circuit outside the controller circuity. This circuit must clearly the system in case of improcer operation. Uncontroller machine operation may result if his procedure is not hollowed value to observe this procedulion could result in certify many.

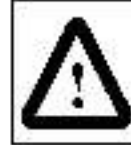

ATTENTION: Inserting or removing a module may result in unexpected mathing motion. Fower to the mathing should be turned off before inserting or removing the module. Failure to observe these prectuitions occurd result in bodily injury.

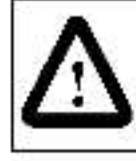

ATTENTION: This module contains static-sensitive components. Careless handling can cause severe damage. Do not auch the connectors on the back of the module. When not in use, memodule should be stored in an anti-static bag. The plastic cover should not be removed. Failure to observe this precaution could result in damage to or destruction of the equipment.

IBM is a registered trademark of International Business Machines Carporation, Alten-Bracley, A-B, AutoMax, Data Highway Plus, PLC, PLC-2, PLC-5, SLC, and Refiance are registered trademarks of Rockwell Automation

Mullious is s. trademark of Intel Corporation.

Phoenix and Combiden are registered trademarks of Phoenix Contac, Ltd. ReSource is a trademark of Reliance Electric Company or its subsidiaries.

## Table of Contents

| 1.0 Introduction                                         | 4  |
|----------------------------------------------------------|----|
| 1.1 Additional Information 1-                            | 2  |
| 1.2 Related Hardware and Software I-                     | 3  |
| 2.0 Mechanical/Electrical Description                    | 1  |
| 2.1 Mechanica Description                                | 1  |
| 2.2 Electrical Description                               | 3  |
| 3.0 Installation                                         | 1  |
| 3.1 Wring                                                | 1  |
| 3.2 Initial Installation                                 | 1  |
| 3.3 Module Replacement                                   | 3  |
| 4.0 Programming                                          | 1  |
| 4.1 Register Organization 4-                             | L  |
| 4.1.1 Status and Control Registers                       | 2  |
| 4.1.2 Data Registers 4-                                  | з  |
| 4.1.3 G cba. Data Regiatera                              | 5  |
| 4.2 AutoMax Application Programming 4-                   | 6  |
| 4.2.1 Variable Configuration                             | 6  |
| 4.2.2 Application Programming                            | 8  |
| 4.2.8 Enabling the Data Highway Plus Interface Module 4- | 9  |
| 4.2.4 Commands Initiated by the Data Highway Plus        |    |
| Interface Module 4-1                                     | Ġ, |
| 4.2.5 Commands from Remote Stations                      | 1  |
| 4.2.6 Off-Ink Routing Paths                              | з  |
| 4.2.6.1 Example of Bridging Two Data Highway Plua        |    |
| Networke using 1785 KA modules                           | 3  |
| 4.2.6.2 Example of Bridging the DataHighway Plus         |    |
| Link to a Contro Net Network                             | 5  |
| 4.2.7 Programming Examples 4-1                           | 6  |
| 5.0 Diagnostics and Troubleshooting                      | 1  |
| 5. I The OK LED is OFF                                   | 1  |
| 5.2 Invalid Station Address                              | 1  |
| 5.3 Transmission Link Failures                           | Í. |
| 5.3.1 Radk Failure                                       | 1  |
| 5.3.2 Remote Station and Link Failure                    | 2  |
| 5.4 Bug Error                                            | 2  |

# Appendices

| Appendix A                                          |  |
|-----------------------------------------------------|--|
| Technica Specifications A-1                         |  |
| Appendix B                                          |  |
| Module Block DiagramB-1                             |  |
| Appendix C                                          |  |
| Network Connector Pin Assignmenta                   |  |
| Appendix D                                          |  |
| Data Highway Plus Interface Module                  |  |
| 7-Segment LED Error Codes                           |  |
| Appendix E                                          |  |
| GATEWAY_CMD_OK@ Status CodeaE-1                     |  |
| Appendix F                                          |  |
| Mapping of Active Station List                      |  |
| Appendix G                                          |  |
| Regiater Map for Diagnostic Counters                |  |
| Appendix H                                          |  |
| Extended Status (EXT STS) Codes for Command 0F      |  |
| Appendix I                                          |  |
| Converting A-B Register Numbera to AutoMax Register |  |
| and Bit Numbers for MonitoringI-1                   |  |
| Appendix J                                          |  |
| Recommendations For Reducing Noise                  |  |
| On The Cable System                                 |  |

# List of Figures

| Figure 1.1     | Connecting the AutoMax System to the         |
|----------------|----------------------------------------------|
|                | Data Highway Plus Network                    |
| Fgure 2.1      | Data Highway Plus Interface Module Faceplate |
| Figure 4.1     | Dua Port Memory Map                          |
| Fgure 4.2      | Status and Control Register Assignmenta      |
| Figure 4.2     | Status and Control Register Assignmenta      |
| 10.44999466    | (Continued)                                  |
| Fgure 4.3      | PLC-5 Dsta Imsge                             |
| Figure 4.3     | PLC-S Data Image (Continued)                 |
| Fgure 4.4      | Global Data Register Assignments             |
| Foure 4.5      | Commands Used with                           |
| 10,000,000,000 | GATEWAY CMD OK@ 410                          |
| Faure 4.6      | PLC-6 Command Set                            |
| Faure 4.7      | Privileged Commands in the Basic             |
| 114899910000   | Command Set                                  |
| Foure 4.8      | Diagnostic Status Command Data               |
| Foure 4.9      | Not-Privileged Commanda in the Basic         |
|                | Command Set 4-12                             |
| Equire 4.10    | Of-link Message Bouting Bytes 4-13           |
| 1 3e e 1.12    | en micheaesge heating efter                  |

## 1.0 INTRODUCTION

The products described in this manual are manufactured or distributed by ReLanceElectric Industrial Company.

The Data Highway Plus Interface module (MN 57C442) provides a airect connection for the AutoMax, system to the Alien Bradley Data Highway Plus network. The Data Highway Plus Interface module can be placed in any slot in an AutoMax rack that contains at least one AutoMax. Processon, and can communicate with up to four AutoMax Processors in that tack. The AutoMax rack containing the Data Highway Plus Interface module appears as a single station on the Data Highway Plus network. Figure 1.1 illustrates an AutoMax system connected to a Data Highway Plus network.

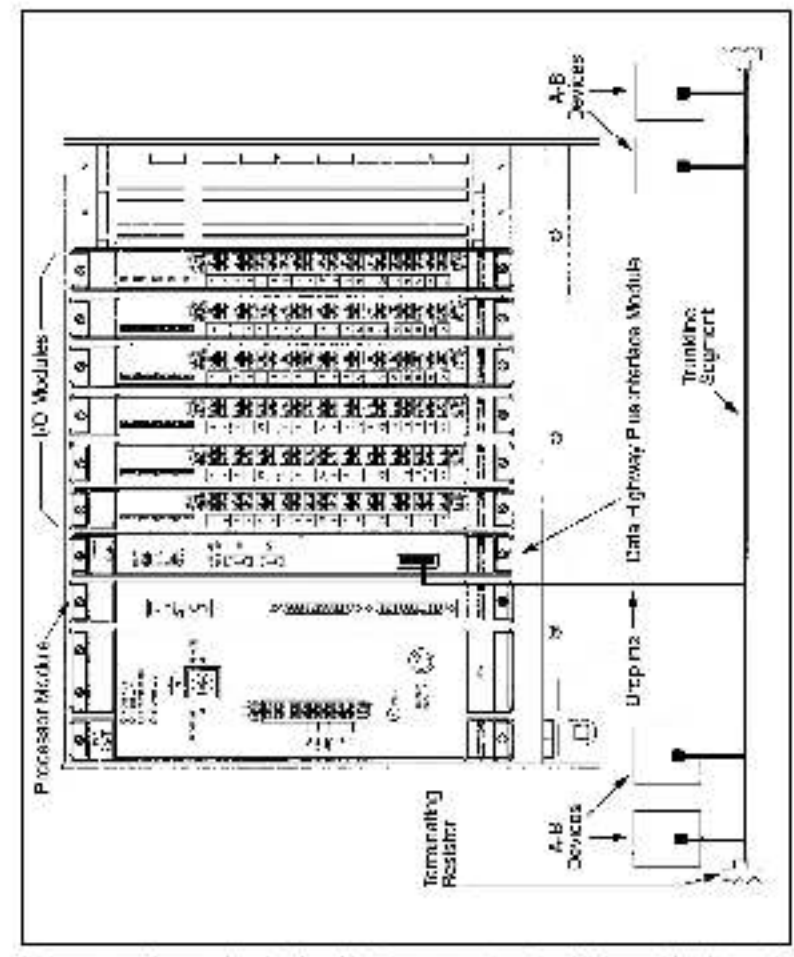

Figure 121 Connecting the AutoMax System to the Data Highway Plus Network.

Each AutoMax Processor has access to the look alike FLC  $\omega$  or SLC registers through the AutoMax rack backplane. The Date Highway P us into face module transfers data between the PLC 5 look alike mage and remote Allen Bracky equipment using the Ware Range Rena Ware Range Wite, and Fload Moeily Write commands. The module is capable of responding directly to these commands as well as typed read and write commands from the basic command set. These commands are described in section 4.2. The incividual commant formats are described in the various Allen Bracky instruction manuals.

The remaineer of this manual describes the functions and specifications of the Data Highway Plus Interface module. It also includes a detailed description of module installation and thrublesbooting procedures, his well as programming methods.

### 1.1 Additional Information

You must be familiar with all the instruction manuals that describe your system conliguration. This may include, but is not limited to the following:

- J 3856 COMMON MENGRY MODULE INSTRUCTION MANUAL.
- J 9649 AutoMax CONFIGURATION TASK INSTRUCTION MANUAL
- J 3650 AutoMax PROCESSOR MODULE INSTRUCTION MANUAL
- J 3669 AutoMax POCKET REFERENCE
- J 3675 AutoMax ENHANCED BASIC LANGUAGE INSTRUCTION MANUAL
- J 2676 AutoMax CONTROL BLOCK LANGUAGE INSTRUCTION. MANUAL
- J2 3093 AutoMits LADDER EDITOR INSTRUCTION MANUAL.
- J2 3094 AutoMax ENHANCED LADDEF LANGUAGE INSTRUCTION MANUAL
- J 3077 AutoMax LADDER LOGIC LANGUAGE INSTRUCT ON MANUAL
- TEEE 515 GUIDE FOR THE INSTALLATION OF ELECTRICAL EQUIPMENT TO MINIMIZE ELECTRICAL NOISE INPUTS TO CONTROLLERS
- Your ReSource AuroMax PROGRAMWING EXECUTIVE INSTRUCTION MANUAL
- 1770 8.5.16 Alteri Bradley Dath, lighway/Data Highway Pus/DH 485 Communication Protocol and Command Set
- Data Highway Gable Associately and Instruction Manual
- Your dersonal computer and DOS poprating system manuals.
- Other instruction manuals applicable to your heroware, configuration

## 1.2 Related Hardware and Software

M/N 37C442 contains one Data Highway Plus Interface module. The module can be used with the following horeware and software:

- M/N 5/C480A, 5/C451, to C485 Automax Processor:
- 2 IBM AT compatible computer running DOS version 3.1 or later
- 3 M/N 610127 RS 2330 ReSource Interface cable. This cable is used to connect the personal computer to the AuroMax Processor module.
- 4 M/N 57C413 or 57C423 Common Memory module. This module is used when there is more than one AutoMax Processor in a rack.
- (various model numbers) ReSource AutoMax Programming. Executive software.
- 6 A B Date Highway Plus cacling hardware.

The thick black bar shown on the right hand margin of this page will be used throughout this instruction manual to signify new or revised text or figures.

## 2.0 MECHANICAL/ELECTRICAL DESCRIPTION

This section describes the mechanical and electrical characteristics of the Data Highway  ${\rm F}$  us interface module.

### 2.1 Mechanical Description

The Data Highway Plus Interface module is a printed circuit assembly that plugs into the backcland of an AutoMax rack. The module consists of a printed circuit board, faceplate, a to protective circuits up The faceplate contains ejector tabs at the top and beform to simplify removing the module from the rack. See figure 2.1 for an illustration of the module faceplate.

The 6-pin Phaenix Combined connector on the faceplate is used to make the connection to the Data Highway Flus network by means of a stallcare twin exits, cable. Fole to Appendix C or to Data Highway Flus, accumentation for the cable connections.

The two thumbwired switches on the faceplate are used to set the module's stationnumber (in octal) on the Data Highway Flus network. The upper thumbwired switch represents the least significant digit; the lower thumbwheel switch represents the least significant digit; the lower thumbwheel switch represents the least significant digit; the switches to invalid octal digits (9 or 9), the station number will not be accepted and module error code. 6, will be displayed on the seven segment LED

For diagnostic purposes, the faceplate contains a seven segment LED which displays error codes. The error sades are defined in Appendix D. A green status LED (labeled, GK ) on the faceplate indicates when the module is operational (ON) or when it should be replaced (OFF).

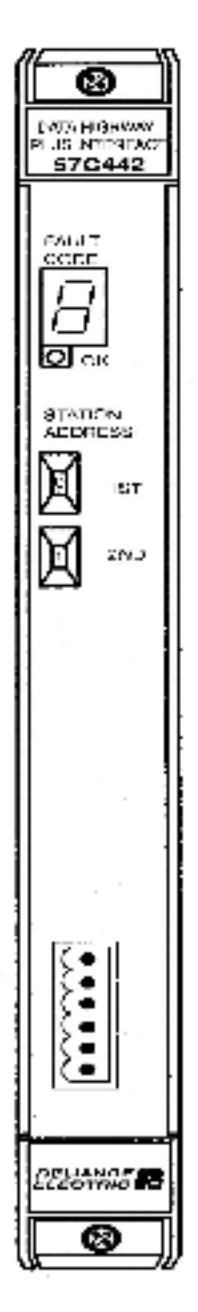

Figure 2.2 Date Highway Plus Interface Module Faceplate

## 2.2 Electrical Description

The Data Highway Plus Interface module carrains an 8 MHz microprocessor that shares 32K of our part memory with the AutoMax rack backplane. This memory is accessible to both the on-board microprocessor and AutoMax Processors in the rack. A block diagram is shown in Appendix B. The module certains a watchdeg timer which is embled when power is turned on to the module. The microprocessor must react the watchdeg timer within a specified time and the microprocessor will shut down and the status LED labeled "OK" on the faceplate will full midf.

At power up, the on board in croorocersor runs diagnostics on the in proprocessor. EPROM, RAM and cual part memory, as well as performing system level diagnostics. As each test is num in number is written out to the seven segment display. If there is a fault during these tests, the microprocessor halts, the writchoog times out, and the seven segment LED displays the code of the failed diagnostic. See Appendix D for a list of error croops.

## 3.0 INSTALLATION

This section provides instructions on how to install the Data Highway . Plus Interlace medule

## 3.1 Wiring

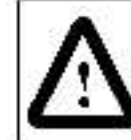

ATTENTION: The user is responsible for conforming with all applicable local, national, and international cases. Wring produces, grounding disconnects, and over current protection, are of particular importance. Failure to observe this presention caulo result in severe bodily injury or loss of ife.

To reduce the possibility of electrical noise interfering with the operation of the control system, exercise care when installing the wiring from the control system to the external devices. For detailed recommendations refer to IEEE 518.

## 3.2 Initial Installation

Use the following procedure to install the module:

5.ep 1. Stop any application tasks that may be running

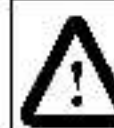

ATTENTION: This equipment is at line votage when AC power is connected. Disconnect and lock cut all ungrounded conductors of the AC power line. Failure to observe these precautions could result in severe bacily injury or loss of the

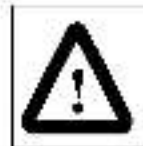

ATTENTION: Inserting or removing a mostle may result in unexpected machine motion. Fower to the machine should be turned off before inserting or removing the module. Failure to observe these precautions could result in boolly injury.

Step 2. Turn off power to the rack. All power to the rack as well as all power loading to the rack should be off.

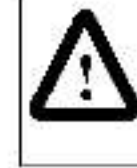

ATTENTION: This module contains static sensitive components. Cardens handling can cause severe chiringe. Do not fouch the connectors on the cack of the module. When not in use, the module should be stored in an anti-static bag. The phasic cover should not be removed. Failure to observe this precaution could result in damage to an costruction of the equipment.

- Stop 3 Take the module out of its shipping container. Take it out of the anti-static bag, being careful not to touch the connectors, on the back of the module.
- Step 4 Insert the module in the desired slot in the tack, making sure it is well seated in the rack. The module may reside in any slot in the rack. Use a screworiver to secure the module in the rack.
- Step 5: Set the station number of the Data Highway Pus Interface module (in ortal) using the two thumbwheel switches on the module laceplate. The upper switch is the most significant digit and the lower switch is the least significant cigit. The station number is read from the thumbwheel switches only at pewer up. Therefore, make sure each device on the network has a unique station number (0 - 7 petal) before prever is applied. If more than one povice on the network is given the same station number, the module will not be able to communicate and an error will be displayed.
- Step.6 Connect the module to the Data Highway Flushetwork Referte Appendix C for information on capting and termination.
- Step < Turn on power to the rack. An internal diagnostic routine is automatically executes by the module. If an error is befored, an error cade is disalayed on the seven segment LED. If the green status LED is OFF and no seven segment LED. If the displayed, a local watching finiture has desurred. If a diagnostic fault code other than 181–41, 67, 191, or C1 is displayed for more than 5 seconds, the Date Highway Plus Interface module must be replaced.

If the thumbwheel switches are set to an invalid station number, fault code 16, will be displayed on the seven segment LED on the module faceplate after sever up. To clear the invalid station number fault code, refer to section 5.2.

Step 8 After power up diagnostics are complete, the green status LED will go on. Verify the installation by menitaring registers on the module. Befor to Appendix 1.

### 3.3 Module Replacement

Use the following procedure to replace the Data Highway Flus Interface [] module:

Step 1. Step any application tasks that may be running

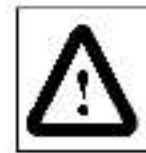

ATTENTION: his equipment is at including when AC power is connected. Disconnect and look out all ungrounded conductors of the AC power line. Failure to observe these procautions could result in severe bacily injury or loss of life.

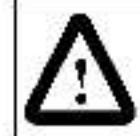

ATTENTION: Inserting or removing a module may result in unexpected machine motion. Power to the machine should be turned off before inserting or removing the module.Failure to observe these precaultons could result in bodily injury.

- Step 2. Turn off power to the rack. All power to the rack as well as all power leading to the rack andulo be off.
- Step 3. Disconnect the cable from the module faceplate.
- Step 4. Use a screworiver to bosen the screws that hold the module in the rack. Take the module out of the sist in the rack.

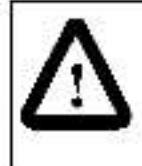

ATTENTION: This module contains stallo-sensitive components. Gareless handling can beuse severe camage. Do not fough the connectors on the back of the module. When not in use, the module should be stored in an anti-static bag. The plastic cover should not be removed. Failure to observe this precedition could result in damage to or destruction of the equipment.

- Step 5. Iske the new module out of its shipping container. Take it out of the anti-static bag, being careful not to fough the connectors on the back of the module.
- Step 5. Insert the module in the rack, making sure that it is wellseated in the rack
- Step 7. Set the station number of the new module to the same number as the old module by using the two thumbwheat switches on the module isosplate. The upper switch is the most significant digit and the lower switch is the least significant cigit.
- Step 8 Attach the Data Highway Plus cable to the module taceplate.
- Step 0. Turn on power to the rack.
- Step 10 After power-up diagnostics are complete, the green status LED will go on. Venty the installation by monitoring registers on the module. Refer to Appendix 1

## 4.0 PROGRAMMING

The Data Highway Plus network is a taken passing network, which means that any day do on the network can initiate communication with any other pevice. Each node can also presione word of global data with the taken. This global data is available to all other nodes on the network.

Up to 64 devices can be connected directly to the network, with station numbers ranging from 0 to 77 octal. Duplicate addresses are not allowed. The network communication rate can be 57.6, 116.2, or 230.4. Knowl, depending upon the user configuration.

This section describes how the data is organized in the module and provides examples of how the module is accessed by the application software. For more detailed information on programming, refer to the AutoMax Programming Language manuals.

## 4.1 Register Organization

The Data Highway Plus Interface module contains dual part memory that can be accessed through the AutoMax rack backplane by application tasks running on the AutoMax Processor as well as by the microprocessor on the module. The memory organization is as shown in the following diagram. The following sections describe the different register areas in more detail.

| Registers  | Description                  |
|------------|------------------------------|
| 0.0        | Edserves                     |
| 4 63       | Status and control registers |
| 64 1063    | Binary file B3               |
| 1064 1097  | Fase vod                     |
| 1098 2097  | Binary tie 84                |
| 2096 3097  | Binary file B5               |
| 3088 3583  | Foserved                     |
| 3594 4065  | Foserved                     |
| 4096 4852  | Global data registers        |
| 4353 4393  | Fase vod                     |
| 4384 10353 | Integer files N < N18        |

Figure 4.1 Dual Port Memory Map

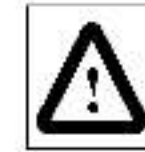

ATTENTION: Begisters and bits in the data highway plus interface module that are described as read only "or for system use, only must not be written to by the user. Writing to these registers and bits may result in improper system operation. Failure to observe this precaution could result in bodily injury.

### 4.1.1 Status and Control Registers

The status and control registers are described in tigure 4.2. Begisters 4.31 are read write registers from the first (AutoMax Processor) registers 32.63 are read only

| B-W   | Reg#  | Description                                                                                                    |  |  |  |  |
|-------|-------|----------------------------------------------------------------------------------------------------|--|--|--|--|
| BW    | 4     | Clear Diagnostic Courters. If this register is sol to a non-zoro value, the module sol wate will dear the contents of the Data. Highway Plue clagnostic counters (registers 40-57). The module software will then clear this register to indicate the counters have been chared. This register can be written to at any time.                                                                                                    |  |  |  |  |
| nw.   | 5     | Module Control, When set to 1, bit 0 bit his register is used by the<br>user to enable the module. No communication can take place<br>until this prior set. You ishould wait at least two seconds after<br>enabling the module before you send may messages on the<br>network (0, 0 will be reser by the module on all andware on<br>portware reset. Bits 1-15 are reserved for future use.                                                                                                    |  |  |  |  |
| нw    | 5     | Massage Timeout un 100 msac, notements). The default value is<br>150 (5 seconds). The value can range train 1 to 254. If a top y to<br>a message is not returned within this time period, the module with<br>return an error via the GATEWAYONDOK62 function. This<br>value can be changed at any time.                                                                                                    |  |  |  |  |
| Rew 7 |       | Data Highway Plus options. Bits in this register must be set<br>before you go on-fine.<br>Use bits 0 and 1 to set this Data Highway Plus caudinate<br>For this base: Set<br>57.6 Kload oft 0 to 0<br>bit 1 to 0<br>115.2 Kload oft 0 to 0<br>230.4 Read 6t 0 to 0<br>Bit 6 is used to enable transmission of this station's global data if<br>this bit is set to 1, the station's global data is transmitted with the<br>token. The default is 0 (transmission of abballed as is transmitted with the<br>token. The default is 0 (transmission of abballed as is transmitted with the<br>token. The default is 0 (transmission of abballed as is transmitted with the<br>token. The default is 0 (transmission of abballed as default) to 1<br>12 is set to 1, messages to stations which are off line are not<br>transmitted on the network of an entitle yield intrediately to the<br>module with an endor code 117. This minimizes disruptions to the<br>network. The default for this of its 0 (transmission to off-line<br>stations enabled), which is 0 (transmission to off-line<br>stations enabled), which is 0 (transmission to an<br>off-line station. |  |  |  |  |
| RW    | 9 12  | Station Name. The user can write a station name consisting of up to sight. ASCII characters plus a null terminator. If the name is eight characters long, the terminator is not required. However, if the name contains tewer than sight characters, the terminator must be included. The default station name is "AutoMax."                                                                                                    |  |  |  |  |
|       | 13-2- | Not used.                                                                                                    |  |  |  |  |
| RW    | 22    | Basconse Pol Period (in units of 1/8 second). The register is<br>used by the GAN EWAY_CIAD_OR(# lunction to compute the<br>time interval to coll for command complete. The default value is 1,<br>which corresponds to a response colling period of 0.125 second.                                                                                                    |  |  |  |  |
|       | 25-3* | Not used.                                                                                                    |  |  |  |  |

Figure 4.2 - Status and Control Register Assignments

| R/W   | Reg#   | Description                                                                                                    |
|-------|--------|----------------------------------------------------------------------------------------------------|
| Rú    | 32     | Data Highway P us station address (0-77 octa). The value comes from the thurnowheel switches on the faceptate and is updated only on power-up. The module will not begin to communicate on the network unclithe station address is properly set and bit 0 in register 6 is set by the user. Note that the online Maniford function in the AutoMax Programming Executive software will display the station address in declined or hexadecimal notation. |
| EN)   | 33     | Data Highway Pusiextended Status (EXTIS: S) error code: Retento Appendix 11                                                                                                    |
| R/0   | 34-37  | Data Highway Plus active station list. This is an array of 61 bits representing the status (1-active, C-inactive) of each elation on a Data Highway Plus network. Bate to Appendix - for information on how this list is mapped to these registers. The local station does not appear on this list.                                                                                                    |
|       | \$8-39 | Not used                                                                                                    |
| ESI - | 40.57  | Data Highway Plus Diagnostics Counters, Bater to Appendix G.                                                                                                    |
|       | 68-63  | Not used.                                                                                                    |
| R/0   | 61     | Module Software Revision Level A value of 100 indicates version<br>1.00, and ec on.                                                                                                    |
| P/3   | 62-63  | Interface module ID (ASOIL'GLWY')                                                                                                    |

Figure 4.2 - Status and Control Begister Assignments

### 4.1.2 Data Registers

The data image in the dual port memory appears as a subset of the PLC 5 data table. The equivalent AutoMax and Medican registers on the module are shown in figure 4.8.

| Multious Access      |                              | Data HighwayPlus |
|----------------------|------------------------------|------------------|
| (AutoMax application | i taska)                     | Access           |
| Read Only            | Pinary file FS               | Read-Write       |
|                      | Data Highway Plus            |                  |
|                      | addresses 53:0 - B5:989      |                  |
|                      | AutoMax Registers 64-1063    |                  |
| Read-Write           | Binary file E4               | Bead Only        |
|                      | Data Highway Plus            |                  |
|                      | addresses 54:0 - 54:989      |                  |
|                      | AutoMax Registers 1085-2087  |                  |
| Read-Write           | Binary file Bö               | Read-Write       |
|                      | Data Highway Plus            |                  |
|                      | adoresses B5:0- B5:999       |                  |
|                      | AutoMax Registers 2085-3087  |                  |
|                      | Command Buller Arsa          | 1                |
|                      | AutoMax Registers \$584,4095 |                  |
|                      | Global Registers Area        | 1                |
|                      | AutoMax Registers 4098-1552  |                  |
| Read-Wrts            | Integer ble N/               | Read-Wine        |
|                      | Data Highway Plus            |                  |
|                      | siddresses N7;3 - N7:899     |                  |
|                      | Auto Max Registers 4334-5583 |                  |

Figure 4.5 – PLG-5 Data Image

| Read/Write        | Integer file N8                 | Read/Write  |
|-------------------|---------------------------------|-------------|
|                   | Data Highway Plus               |             |
|                   | sdóressee N3:0 - NE 999         |             |
|                   | AuroMax Kenisters 5384-6395     |             |
| Read/Write        | Integer file N9                 | Read/Write  |
|                   | Data Highway Plus               |             |
|                   | sdóressee N3:0 - N8 999         |             |
|                   | AutoMax Kenisters 6384,7393     |             |
|                   | Use this file for communication |             |
|                   | with a SLC 500 Processor        |             |
| Read/Write        | Integer file N10                | Read/Write  |
|                   | Data Hidhway Plus               |             |
|                   | addresses N10:0 N10:999         |             |
|                   | AL JoMax Registers 7364-6393    |             |
| Read/Write        | Integer file N11                | Read/Write  |
|                   | Data Highway Plus               |             |
|                   | odoresses N11:0 - N11:999       |             |
|                   | AutoMax Registers 8364-9393     |             |
| <b>Pead/Write</b> | Integer file N12                | Pead/Write  |
|                   | Data Highway Plus               |             |
|                   | addresses N12:0 - N12:999       |             |
|                   | AutoMax Registers 9364-10363    |             |
| Read/Write        | Integer file N1S                | Read/Write  |
|                   | Data Highway Plus               |             |
|                   | addresses N13:0 - N13:999       |             |
|                   | ActoNax Registers 10381-11393   |             |
| Read/Write        | Integer file N14                | Read/Write  |
|                   | Deta Highway Plus               |             |
|                   | addresses N14:0 - N14:999       |             |
|                   | AutoMax Registers 11384-12383   |             |
| Read/Write        | Integer file N15                | Read/Write  |
|                   | Data Highway Plus               |             |
|                   | addresses N15:0 - N15:999       |             |
|                   | Auto Max Registers 12364-13363  |             |
| Read/Write        | Integer file N16                | Read/Write  |
|                   | Data Highway Plus               |             |
|                   | addresses N16:0 - N16:999       |             |
|                   | Auto Max Registers 13364-14363  |             |
| Read/Write        | Integer file N17                | Read/write  |
|                   | Data Highway Pus                |             |
|                   | addresses N1/(0 - N1/(999       |             |
| Dec. (All As      | Auto Max Hegisters 14364-15363  | Designation |
| Head, Write       | Integer file N18                | Head/Write  |
|                   | Data Highway Plus               |             |
|                   | An eMax Deviation - 5264 - 6265 |             |
|                   | Auto wax hegisters 15304-15305  | I           |

Figure 4.3 – PLC-5 Data Image

Mapping is hand op transparently by the Data Highway Plus Interface module software. For example, if another node writes to this node at address N/:0, the data is written starting at AutoMax register 4384, and so on.

### 4.1.3 Global Data Registers

Ecgisters 4096 4166 contain all of the global data that can exist on a Data Highway Plus network. Each station is assigned one register. Particular locations are meaningful only if the corresponding station is writing global data. All registers are read only from the point of view of the AutoMax Processor except for register 4352, which is read write.

The global data update rate depends on the number of stations on the network, whether the stations have global data transmission enabled, and the communication traffic on the network.

| Register | Description                  | Register | Description                 |
|----------|------------------------------|----------|-----------------------------|
| 1093     | Global data station 20 (00)  | 4130     | Global data station 42 (34  |
| 1097     | Global data station 01 (01)  | 4121     | Clobe data station 43 (35   |
| 4008     | Global data station 52 (02)  | 4132     | Global data station 44 (35  |
| 4049     | Global data station CS (03)  | 4122     | Global data station 45 (3/  |
| 1100     | Global data station 04 (04)  | 4124     | Clobel data station 48 (38  |
| 1101     | Glocal data etstion 05 (05)  | 4125     | Clobal data station 47 (39  |
| 4102     | Global data station 06 (06)  | 4126     | Global data station 53 (40  |
| 1103     | Global data station 27 (07)  | 4127     | Clobe data station 51 (41   |
| 1104     | Glocal data etation 10 (08)  | 4126     | Clobal data station 52 (42  |
| 4105     | Global data station 11 (38)  | 4139     | Global data station 53 (43  |
| 4109     | Global data station 12 (10)  | 4140     | Global data station 54 (44  |
| 1107     | Global data etc. on 13 (11)  | 4141     | Clobal data station 55 (45  |
| 4108     | Glocal data station 14 (12)  | 4142     | Global data station 56 (45  |
| 4109     | Global data station 15 (13)  | 4143     | Global data stritton 57 (47 |
| 41-0     | Glocal data station 16 (14)  | 4144     | Clobal data station 60 (48  |
| 4111     | Object data ets: on 17 (15)  | 4145     | Clobel data station 61 (49  |
| 41.2     | Global data station 20 (16)  | 4146     | Global data station 52 mil  |
| 41.3     | Global data station 21 (17)  | 4147     | Global data station 63 (51  |
| 41*4     | Glocal data etstion 22 (18)  | 4148     | Clobel data station 64 (52  |
| 41'a     | Global data station 25 (19)  | 4149     | Global data station 55 (c)3 |
| 41°G     | Global data station 24 (20)  | 4150     | Global data station 06 (54  |
| 4117     | Glocel data ets: on 25 (21)  | 4151     | Clobel data station 67 (55  |
| 41-8     | Olocel data etation 26 (22)  | 4152     | Clobe, dets station 68 (55  |
| 41.9     | Global data station 27 (23)  | 4153     | Global data station 09 (67  |
| 1120     | Globel data ets. on 30 (24)  | 4154     | Clobe data station 70 (58   |
| 4121     | Olocel data etation 31 (25)  | 4155     | Clobe, data station 71 (59  |
| 4122     | Global data station 32 (26)  | 4156     | Global data station 72 (60  |
| 4123     | Global data station 25 (27)  | 4157     | Global data station 73 (61  |
| 4124     | Glocal data etstion 34 (28)  | 4158     | Clobe dets station 74 (62   |
| 4125     | Glocel data station 35 (20)  | 4159     | Clobel data station 75 (53  |
| 4129     | Globel data station 26 (30)  | 4160     | Note used, Reserved for     |
| /127     | Glocal data etation 37 (31)  | 4351     | future cae.                 |
| 4125     | Glocel data station 40 (52)  | 4352     | It a station's clobal data  |
| 4129     | Globel data station 41 (\$3) |          |                             |

Figure 4.4 - Global Data Register Assignments

Register 4352 is a Read-White register from Multitus. To transmit global data, you must set bit 8 in the Data Highway Plus options register (register 4) before you go on line. The module will then pass the value in register 4852 when it passes the token.

## 4.2 AutoMax Application Programming

The sections that follow describe how to configure registers in the Data Highway Plus Interface module's dual port memory and new to initiate commands from the module. Link configuration and application programming examples are provided

#### 4.2.1 Variable Configuration

AutoMax application tasks communicate with the Data Highway Plus Intelface module by referencing registers in the dual port memory. These registers must first be configured using the AutoMax Programming Executive software. In AutoMax Programming Executive Version 3.0 and later, you define these registers using the Variable Configurator: Specific screens are available for each module. If you are using AutoMax Programming Executive Version 2.1 or earlier, you define these registers using IODEF statements in the task configuration task. Note that ADDEF statements cannot be used with the Data Highway Flus Interface Module. The format for the IODEF statement (used only in V2.1 and earlier) is as follows

nnon KODEF variable name (SLOT-slot number. 8 REGISTER-register number BIT-bit number] # tere: nnnn - configuration task line number. variable\_name - integer or begiean variable. Double integer variables can beused but should be available because of the possibility that all 32 bits will not transfer in one operation. WARNING IF YOU USE DOUBLE INTEGER VARIABLES IN THIS INSTANCE. YOU MUST IMPLEMENT A SOFTWARE HANDSHAKE BETWEEN THE TRANSMITTER AND RECEIVER TO ENSURE THAT BOTH THE LEAST SIGNIFICANT AND MOST SIGNIFICANT 16 BITS HAVE BEEN TRANSMITTED BEFORE THEY ARE READ BY THE RECEIVING APPLICATION PROGRAM. FAILURE TO OBSERVE THIS PRECAUTION COULD RESULT IN BODILY INJURY. slot number - slot number of the Data Highway Plus Interface. module in the rack. This number may range from 0 to 15. register number - Multibus register number on the Data Fighway Plus Interlace medule. Register numbers op respons to 16 bit wares on the madula. bit number - bit number of the VO point in the register. Bit numbers range from 0 to 15. Bit numbers are specified for boolean variables only.

> Any variables contained in the rack configuration are accessible by any task on any AutoMax Processor in the rack. When AutoMax variables are referenced in AutoMax tasks, the pata is directly note ned from enwritten to the register image on the medule. The pata storage for an AutoMax variable mapped to an A BY register will always exist in the Data Highway Plus module's qual port memory.

> The registers in the Data Highway Plus Interface module's A B register image may be displayed using the AutoMax Programming Executive Manifor 70 function. Befor to Appendix Hor the method used to convert. A 6 register numbers so that they can be viewed using the monitor.

#### 4.2.2 Application Programming

Boas and write commance from the Data Highway F us Interface module are initiated from a BASIC application task by executing the GATEWAY\_GMC\_OK@ function:

GATEWAY\_CMD\_OK@(status%. cmd\_coec%, slave\_drop%). a. slave recS. master vart num regrow); where: status is an integer variable representing the location where the status resulting from the operation is stored. Befor to Appendix Elfora ist of status values. eme\_cade is a variable name or expression of type integer: representing the Data Highway Flus command sent by the moould. The commands are described in section 4.2.4. Any other commands result in a status of 1 (invalid operation) being returned. slave\_drop is variable name or expression of type integer containing. the destination station number (in decimal or hexadecimal). This is the station number on your Data Highway Plus network. In the case where off link adoressing is used, this is the adoress of the bridge noce on the local Data Highway Flus network. See section 4.2.6 for more information. slave\_rog is a variable name or expression of type string that specifies the starting register number on the target device. For commence 3, 4 and 5, this is a logical address represented as an ASCII string for PLC 3 and PLC 5 controllers. It can also be a 5 digit. octal number. For commands 1 and 2, this argument should be an octal number. This field can also contain Data Highway Physicouting information. Befor to socilion 4.2.6. For command 5 (Bead Modify, Write), this argument can contain up to ren addresses separated by commas. The adoress must exist at the target station. master\_variable name or expression (usually via the BASIC) language VARETR! function) of type double integer, representing the physical address of the starting register on the Data Highway. Flus module to be read from/written to. num\_rogs is a variable name or expression of type integer that colines: for Word Bange Road/Write (commans 3 or 4), the number of registers to be transferree. from 1 to 1000; for Read Modify Write (command 5), the number of addresses to be written, in the range 1 to 10. for Unprotected Read-Write (command 1 or 2), the number of registers to be transferred, from 1 to 160, The GATEWAY\_CMD\_OK@ function will be true if the commane was successful yearralated. If the function is false, the returned status will

successful yearnoletee. If the function is false, the returned status will be an error sector. See Appendix E for the error codes returned by the GATEWAY\_CMD\_OK(& function. *b* utilitie tasks can access the module. Note, however, that if more than four tasks try to initiate messages at the same time, error case, 22, will be returned to the accit onal tasks attempting accesses.

#### 4.2.3 Enabling the Data Highway Plus Interface Module

The connection between the Data Highway Plus Interface module and the Data Highway Plus network is configured through an AutoMax BASIC task. The task must set the network baud rate and whether global data for this node is enabled by setting the appropriate bits in register /. Values can also be set for message time out (register 6) are response pall pointd (register 22), if desired. Note that values for registers 6 and 22 can be set any time. The final step required to put the module on line is to set bit 0 in register 5. Wair at least two seconds after writing to this register before sending messages on the network.

If you are using AutoMax Programming Executive software version 2.1 or earlier, any required registers must be defined using ODEEs in the configuration task. If you are using AutoMax Programming Executive software version 3.0 or later, these registers are defined using the Variable Carri gurater within the Programming Executive. The following example illustrates one method of snabling the module.

Example 1:

In the configuration, define register o, bit 0 as ENABLE@

ENABLE@ [SLOT-4, REGISTER-5, B/T-C]

The application task would use the following statement to enable the macule:

10 ENABLE@-1 /! cut module on Lite

Example 2:

In the configuration, define the following registers: ENABLE® [SLOT=4, REGISTER=5, BT=C] TIMECUTS [SLOT=4, REGISTER=6] EESP\_TIMES [SLOT=4, REGISTER=92.] OF HONSS [SLOT=4, REGISTER=7]

The application could shable the module as follows:

| 10 UPTIONS = 0     | 11 | Baud rate = 57.6 kbd, no global | 6  |
|--------------------|----|---------------------------------|----|
|                    |    | parts fransmittes, fransmit to  | 8  |
|                    |    | vscant nodes enabled            |    |
| 20 TIMEO/J1% - 60  | 3  | message (modul 5 seconds        |    |
| SO RESP_TIME% = 2  | 1  | GALEWAY CMD CK@should ad        | 18 |
|                    |    | for response every 250 ma       |    |
| 40 ENABLE@_1       | 4  | put module on-line              |    |
| 50 DELAY 2 SECONDS |    | 22080 0120201020102010200       |    |

Example 3: Global Date.

If an application is passing global data, it must enable global data and write to the local global data register. In the configuration, define the following registers:

ENABLE@(SLOT=4, REGISTER=5, BIT=0), OF DONSS, (SLOT=4, RESISTER = 7 GDS:(SLOT=4, REGISTER = 4352) The application task could contain the following statements:

| 10 OPTIONS% -     | 256 ( | enable global cata, baud rate -                  | 1 |
|-------------------|-------|--------------------------------------------------|---|
|                   |       | 50.6 Kbaue, transmit to vacant<br>neces enabled. | 6 |
| 15 GD% = 15       | 231   | sot global cata                                  |   |
| 26 ENABLEN - 1    | .4    | put mapula paline                                |   |
| 30 DELAY 2 SECOND | 8     | •                                                |   |

#### 4.2.4 Commands Initiated by the Data Highway Plus Interface Module

The commands described in figure 4.5 can be used by the AutoMax Processor in the GATEWAY\_CMD\_OK@ function to initiate a command on the Data Highway Plus Interface module. See section 4.2.2 for more information on the GATEWAY\_CMD\_OK@ function.

| GATEWAY CMD OK@ |                     | Data Highway Plus   |
|-----------------|---------------------|---------------------|
| Command Code    | Desription          | Function            |
|                 | Unprotected Read    | CMD - 01. FNC - r/a |
| 2               | Unprotected Write   | CMD - 08, FNC - r/a |
| 3               | Wore Bange Read     | GMD - OF, FNG - 01  |
| 4               | Word Fange Write    | GMD - OF, FNG - 00  |
| 5               | Read Mobility Write | GMD - OF, FNC - 26  |

Figure 4.5 Commands Used with GATEWAY\_CMD\_OK@

Commands 1 and 2 come from the paste command set and are accepted by PLC 2,PLC 3, PLC 5 and SLC 500 processors. For PLC 2, controllers, addresses will be 5 digit octal numbers. For PLC 3 and PLC 5 processors, compatibility files must exist. Fefer to A B documentation for more information.

For communication with a SLC 500 processor use only commands 1 and 2 and only file N9 for data transfers

**Command 1. Unprotected Read** transfers a block of data from the target registers at the remote address to the specified AutoMax registers on the Data Highway Plus Interface module. Data can be transferred to any file in the FLC 5 data image area. The data is stored in the sate if eo registers on the Data Highway Plus Interface module. A maximum of 100 registers can be transferred in a single reducst. The transfer connot cross file boundaries.

**Command 2. Unprotected Write**, transfels a block of data from the specified AutoMax registers on the Data Highway PLIs Interface module to the target registers at the destination address. The data must alrendy exist in the registers on the Data Highway PLIs Interface module. Data can be transferred from any file in the PLC o data image area. A maximum of 100 registers can be transferred in a single reguest. The transfer cannot cross file boundaries.

Commands 3: 4 and 5 come from the PLC 5 commands set. Commands 3 and 4 are accepted by PLC 3 and PLC 5 processors. Commands 5 is accepted only by PLC 5 processors. For commands

 4. and 6, only logical addresses represented as ASC I strings are supported.

**Command 3, Word Range Read**, transfers a block of data from the target registers at the remote address to the specified AutoMax registers on the Data Highway Plus Interface module. Data can be transferred to any file in the PLC a data image area except the 64 file. The cast, is stored in the specified registers on the Data Highway Plus Interface module. A maximum of one file (1000) registers; can be transferred in a single reducet. The transfer cannot cross file boundaries.

**Command 4. Word Range Write**, transforts a block of data from the specifice AutoMax registers on the Data Highway Plus Interface module to the target registers at the destination address. The data must already exist in the registers on the Data Highway Plus Interface module. Data can be transforred from any file in the PLC 5 data image area. The data is stored in the specified registers on the Data Highway Plus Interface Plus Interface module. A maximum of one file (1000 registers) can be transferred in a single request. The transfer cannot cross file boundaries

**Command 5, Read-Modify-Write**, sets or resets specified has in specified registers in the data table at the remote address. The data (AND and OR masks) must already exist in the registers on the Data Highway Plus Interface module. A maximum of ten registers can be modified in a single reducst. The transfer cannot crees like boundaries.

Note: The A B controller at the remote address may change the states of the original bits in memory before this command (command b) can write the word back to memory. Therefore, some aits may unintentionally be overwritter. To help prevent this, we suggest that you use this commane to write into the storage area of a programmable controller's data table, and have the controller read the word only, not controller's data table.

In cases where any righter commands above generates multiple messages on the network, for example, reading or writing more registers than can fit in one Data Highway Plus message, the module, takes care of formatting and generating the messages reduired. The GATEWAY\_CMD\_OK@ command is complete when a reply is received for the last message.

#### 4.2.5 Commands from Remote Stations

| Command | Function | Description                    |
|---------|----------|--------------------------------|
| 0F      | 69       | Types Read / Reas Block        |
| QF.     | 67       | Types Write / Write Block      |
| OF      | 01       | Word Fange Fead / Beat Block   |
| C/F     | 00       | Word Eange Write / Write Block |
| CF.     | 26       | Read Modify Write / Write Bit  |
| QF.     | 02       | Bit Wite                       |

The Data Highway Plus Interface module will respond to the following incoming commands from remote stations:

Figure 4.6 PLC 5 Command Set

For the commands shown in figure 4.6, both logical bina  $\gamma$  and logical ASCII and respectively are supported.

| Command | Function | Description               |
|---------|----------|---------------------------|
| -06     | 07       | Diagnestic Counters Resol |
| 06      | 01       | Diagnostic Feed           |
| 06      | 03       | Diagnostic Status         |

Figure 4.7 Privileges Commands in the Brisic Command Set

The Diagnestic Fead command returns the values for counters as shown in Appendix G. The Diagnestic Status command returns 17 bytes containing the following information:

| Byte  | Value      | Meaning                                          |
|-------|------------|--------------------------------------------------|
| 1     | FE         | Termina                                          |
| 2     | . B        | Terminal                                         |
| 3     | A3         | Module dentifier                                 |
| 4     |            | Active station list pointer low byte             |
| - 10  | 8 <u>.</u> | Active station list pointer high byte            |
| 6     | 8          | Diagnostic counters pointer low byte             |
| 76    |            | Diagnostic counters printer high byte            |
| 8     | Ŋ          | Reserves                                         |
| 9     |            | Reserved                                         |
| 10-27 |            | Terminal name (automatically packed with blanks) |

Figure 4.8 Diagnostic Status Command Data

| Byte | Value | Meaning               |  |
|------|-------|-----------------------|--|
| ()2  | r/a   | Protectes Bit Write   |  |
| 60   | r/a   | Protected Write       |  |
| 05   | r/a   | Unprotected Bit Write |  |
| 01   | r/a   | Unprotected Read      |  |
| 08   | r/a   | L'aprotectes Write    |  |

Figure 4.9 Non Privilegee Commanes in the Basic Commane Set.

The commands shown in figure 4.9 write directly to or read directly from file  $N/c_1$  the module. The accress field is used as an offset into the file. If the address does not exist, an error is returned.

Unprotected writes will be processed in the same manner as Protected, writes and will not be permittee to store data in the protected areas of the PLC 5 image in the dual port memory.

#### 4.2.6 Off-link Routing Paths

This section describes using a Data Highway network as a bridge to in c two Data Highway Plus networks using A B 1786 KA modules. If you need information about other bridge networks, refer to A S podumentation

The rate ng information is added to the "slave\_rag" parameter of the GATEWAY\_CMD\_OK@ function. A lensing exclamation mark (!) is used to signify that rating information is included. The routing information is added to the beginning of the string as hexadecimal bytes separated by derieds. See figure 4.10

| Byte | Value         | Meaning                  |
|------|---------------|--------------------------|
| 12   | LSAP          | 1 for a 1785 KA bridge   |
| 2    | Second Second | 24h                      |
| а    | DID_LO        | see below                |
| 4    | DID_HI        | see below                |
| 5    | DADE TO       | see below                |
| 6    | DNDE_H        | see helow                |
| 7    | LEETIME       | S0h for a 1785 KA bridge |
| n    | SID_LO        | see below                |
| 9    | S D_HI        | see below                |
| .0   | SNDE_HI       | see below                |
| 1.   | SNDE_LO       | see below                |
| (2   | NSAP3         | for a 1780 KA bridge     |

For a 1785 KA Data Highway bridge, the twelve routing bytes are:

Figure 4.10 Off Ink Message Fouring Bytes

W tere:

DID is the destination node's link,  $D_{1}$  see A B documentation. This is 0 for a 1.490 KA budge

DNDE is the station address of the destination on the destination link. For the Data Highway bridge, only the low byte is used. It consists of the upper two bits of the Data Highway address of the remote oridge. 1750 KA and the lower six bits of the Data Highway Plus address of the final Data Highway Plus station.

SID is the link ID of the local network; see A B becume station. This is 0 for a 1785 KA budge

SNDE is the station address of this station on the local Data Highway. Flus network.

#### 4.2.6.1 Example of Bridging Two Data Highway Plus Networks using 1785-KA modules

In the following example, the Data Highway Plus interface module is station 24 octal on a Data Highway Plus hetwork. The first 1780 KA bridge module is at address 42 octal on the Data Highway Plus hetwork and 142 octal on the Data Highway network. The remote bridge module is at station address 240 octal on the Data Highway hetwork and 40 octal on the Data Highway Plus network. The final destination node is at station address 4 on the remote Data Highway Plus network.

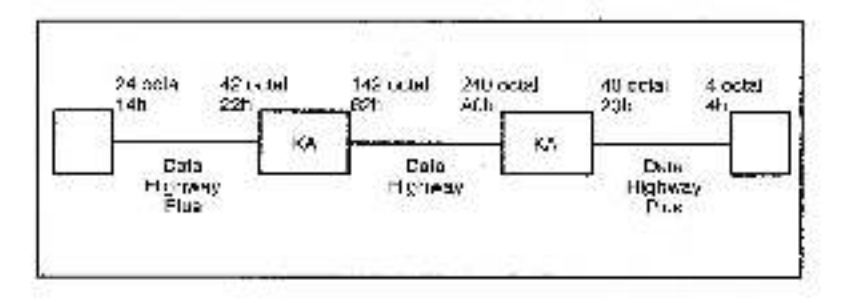

| 05 FEM                                                                                                    |      | The variables that follow define       | õ  |
|----------------------------------------------------------------------------------------------------|------|----------------------------------------|----|
|                                                                                                    |      | parameters for the                     | 8  |
|                                                                                                    |      | CATEWAY OND OK@ function               |    |
| COMMON B3BAS                                                                                                    | E%31 | Tepresents the physical address of     | 6  |
|                                                                                                    |      | starting register on the Dsta Highway  | ő  |
|                                                                                                    |      | Plus module to be read from            |    |
| 20 LOCAL DOTS:                                                                                                    | 11   | The appress of the bridge node on      | 8  |
|                                                                                                    |      | the local Data Highway Plus network    |    |
| 21 JOCAL STS%                                                                                                    | 1    | The location where the status          | õ  |
|                                                                                                    |      | resulting from the operation is stored | Ľ  |
| 22 JOCAL SZE%                                                                                                    | 31   | The number of registers to be          | å  |
|                                                                                                    |      | iranelened                             | 3  |
| 23 OCAL DWDS                                                                                                    |      | The Data Historian Pills command       | ×. |
| Ed 1000 Chieve                                                                                                    | 1    | eool ou los monuto                     | ~  |
| 5-1                                                                                                    |      | sent by the module                     |    |
| 00 00176 = 01                                                                                                    |      |                                        |    |
| S1 STS% = 0                                                                                                    |      |                                        |    |
| 32 SZE% = 100                                                                                                    |      |                                        |    |
| A DECK OF THE REAL PROPERTY OF THE REAL PROPERTY OF |      |                                        |    |

S3 CMD% = 3 40 FINOT GATEWAY, CMD, OK@(STS%, CMD%, DST%, \_\_\_\_\_\_%, \*101.24.00.00 81 00.30.00.00.14.00.00.N7.01, \_\_\_\_\_\_% VARFTR! (B3BASE%), SZE%; THEN 20000 V process ent/re

In the example above, the routing bytes were determined as follows. Recall that the last item in the actual 'slave treg" parameter is the destination file address

| Byte | Value                                    | Meaning                                                      |
|------|------------------------------------------|--------------------------------------------------------------|
| 1    | LSAF                                     | 01 Iona 1785-KA bridge                                       |
| 2    | an an an an an an an an an an an an an a | 24h                                                          |
| 3    | DID LO                                   | 50 Iona 1785-KA pridge                                       |
| 1    | DID HI                                   | 50 for a 1785-KA bridge                                      |
| 5    | D'NDE LO                                 | 5/h (see below)                                              |
| E    | DNDE_H                                   | CO for a 1785-KA bridge                                      |
| 7    | LIFETIME                                 | 50h for a1785-KA bridge                                      |
| 5    | SIC LO                                   | 50 lor a 1785-KA bridge                                      |
| 2    | SCH                                      | CO for a 1785-KA bridge                                      |
| 10   | SNDE_HI                                  | 74h is the station number of the Data Highway<br>Plus module |
| 11   | SNDE LO                                  | 50 for a 1785-KA bridge                                      |
| 12   | NBA?                                     | CO for a 1785-KA bridge                                      |

Byte o in the muting path (DNDE\_LO) is determined as follows: The station address of the remote bridge is 240 cotal (10100000).

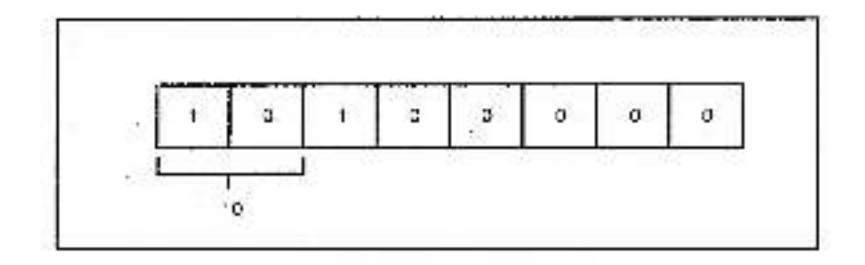

The station address of the linal Dats Highway Plus station is 4 (00000100).

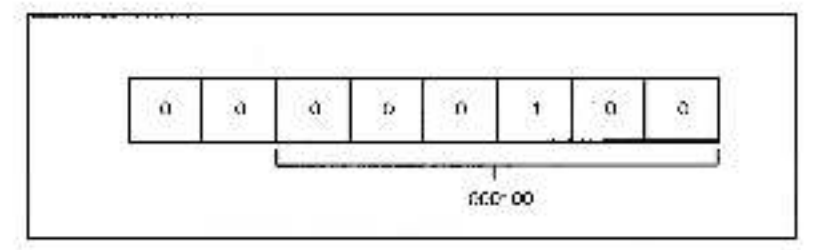

DNDE combines the upper two bits of the remate bridge station adarces with the lower six bits of the final Data Highway Plus station adarces (10000100). This is eeu valent to 94h

#### 4.2.6.2 Example of Bridging the DH+ Link to a ControlNet Network

Using AutoMax and its S7C442 Data Highway Plus interface module to some and receive data file values to a Control Net PLC5 through a ControlLogix gateway. Know edge Base Decument 10320 defines the network layout and network routing table set ups. This document will show the network and which parameters relate to the AutoMax.

#### Network Configuration

| 900      | <b>C A</b> | +                  |                  |                 | Desti   | noire .  |
|----------|------------|--------------------|------------------|-----------------|---------|----------|
| Attables |            | Ga                 | ento Logia Cerec | awr,            |         | PLC?     |
| 570.442  | ેch÷       | 1750.0 mm          | знаярнан.        | 753ad: 1        | orel1.5 | Source 1 |
| Nade 7   | -181       | Nove 54.<br>Stel 3 |                  | Nove 5<br>Nov 5 | lank Z  | Note 1   |

The 57C412 AutoMax Data Highway Flus module has the sbiilty to perform "Oll-Link Rouling". This routing is used to move data from one network to another network. This is covered as a separate subject in the modules instruction manual. Twelve bytes of data are repuired in order to program this function in the AutoMax. For the network configuration shown above, they are.

| Byte | Value | Function               |  |
|------|-------|------------------------|--|
| ð.   | Oth.  | LSAF                   |  |
| 2    | .24h  | Notwork Control Byte   |  |
| 3    | 07h   | Dest Link ID Lo        |  |
| 4    | -00h  | Dost Link ID Hi        |  |
| 5    | - 31h | Dest, Nobe Adarese Lo  |  |
| 6    | 30h   | Dost, Nobe Adaress, Hi |  |
| 7    | 80h   | Lifetime               |  |
| 8    | -OSh  | Source Link ID Lo      |  |
| 9    | -00h  | Source Link ID Hi      |  |
| ÷¢   | 0.4h  | Source Node Address    |  |
|      | -39h  | Source Node Adoress Hi |  |
| - 2  | 30h   | NSAP                   |  |

The Destination and Source Link ID's and Node Addresses come from the network configuration. The values for LSAP, Network Control Byte Lifetime and NSAP are constants. The twelve parameter values, in the order shown are used with the AuroMax GATEWAY\_CMD\_OK@ function to program the AuroMax. They are the same for either writing (CMD%-4) and reading (CMD%-3) data across the network.

An example of the GATEWAY\_C/ND\_OK@ function is a basic task which is used to either read or write to integer it e N7 in the PLCS/C is

NNNN IF NOT GATEWAY\_CMD\_OK@ (8TS%, CMD%\_DST%/101,24.07.00.01.00.80,05,00,07,00.00.N×30 ... VARPTR! (N7GASE%; SZE%) THEN XXXX

Parameters STS%, CMD%, DST%, SZE 4 and N/BASE% are decused in the minutal and are defined as LOCAL variables in the basic task. NN NN is the line number for the function and XXXX is a line number in the task where cose to process errors is located.

#### 4.2.7 Programming Examples

This section contains examples of initiating commanes by using the GATEWAY\_CMD\_OK® function within an AutoMax task. In the following examples, each register is defined in the configuration for the rack as follows. For example,

B3BASE%(SLOT-4, REGISTER-04] N7BASE%[SLOT-4, REGISTEF-4364]

The statements above are used in the following examples. The VARETRI function is used to return a bouble integer value for the address of the specified a gument.

#### Example 1: Command 3. Word Range Read

In the example below, the Data Highway Plus Interface module is reading 100 words from file N/:0 in the PLG at station address 0. The pata read is stores in the local B3 file. The variable  $BSBASE^{1}$  is actines in the rack configuration.

| 10 COMMON B2BASEX V |            | Fepresents the physical aadress of<br>the starting register on the<br>Data Highway Plus meaule to be<br>read from | 8<br>5      |
|---------------------|------------|----------------------------------------------------------------------------------------------------|-------------|
| 20 LOCAL DST%       | 31         | The adarces of the destination node<br>on the local Data Highway Plus ret                                         | n B<br>work |
| 21 LOCAL STSN       | <i>i</i> j | The location where the status<br>resulting from the operation is store                                            | d           |
| 22 LOCAL SZEN       | Ą          | The number of registers to be<br>transferred                                                                      | 14          |
| 29 LOCAL CMD%       | ))         | The Data Highway Plus command sort by the module                                                                  | 8           |
| 30 DST = 0          |            | (2)                                                                                                    |             |
| 31 STS:25 - 0       |            |                                                                                                    |             |
| 20 C7EV - 102       |            |                                                                                                    |             |

2 SZE3, - 106

33 CMD% - 3

40 IF NOT GATEWAY\_CMD\_OK@(STS%, CMD%, DST%, 'N7x)', a VARPTEI(B3BASE%); SZE%) THEN (20000-) process errors 8. at inc 2000

#### Example 2: Command 4. Word Bange Write

In the example below, the Data Highway Plus Interface module is witting 100 words from the local N/ file to the file address N/ 0.10 in the PLC at station address 0. The variable N/BASE% is defined in the rack. configuration.

| 10 COMMON N7BASE%3   |            | Expresents the physical address r            | via. |
|----------------------|------------|----------------------------------------------|------|
|                      |            | the starting register on the                 | 8    |
|                      |            | Data Highway Plus meaule to be<br>written to | 4    |
| 20 LOCAL DST%        | 5          | The address of the destination not           | ic   |
| 가서 사람들은 것을 많은 것을 했다. |            | on the recalibrate Highway Plus net          | WOLK |
| 21 LOCAL STS%        | <u>A</u> . | The location where the status                | rê.  |
|                      |            | resulting from the operation is stor         | cd 🛛 |
| 22 LOCAL SZEN        | 21         | The number of registers to be<br>transferred | ۸    |
| 23 LOCAL CMD/S       |            | The Data Highway Plus command                | sent |
| 20 DST/ = 0          |            | CF INC MODILE                                |      |
| 30 601 4 - 0         |            |                                              |      |
| 31.815% - 0          |            |                                              |      |

32 SZE% - 100

 33 CMD% - 4
 40 IF NOT GATEWAY\_CMD\_OK(&(STS)%, CMD%, DST%, "N10:10, a VARPTEI(N/BASE%), SZE%, THEN 20000 ½ process errors at a line 20000

#### Example 3: Command 5, Read-Modify-Write

In the example below, the Data Highway Flux Interface module writes to three accreases in a FLC, N/ 0, N/ 2, and N/ 4. The AND/OF mask pairs are stored in three consecutive pairs of registers starting at B3BASE%. The variable B3BASE% is defined in the rack configuration -

| 10 COMMON BSBASE/4-1   |      | <ul> <li>Represents the physical address of<br/>the starting represented the</li> </ul> | R.     |  |  |  |
|------------------------|------|-----------------------------------------------------------------------------------------|--------|--|--|--|
|                        |      | Data Highway Plus module to be                                                          | A      |  |  |  |
| 20 LOCAL DST2.         | - H  | The address of the destination not-                                                     | e 14   |  |  |  |
|                        |      | on the local Data Highway Plus net                                                      | work   |  |  |  |
| 21 LOCAL STS%          | 14   | The location where the status                                                           |        |  |  |  |
| 방영 전 변경 영경 관계에 가지 않았다. |      | resulting from the operation is store                                                   | stores |  |  |  |
| 22 LOCAL SZE%          | . 11 | The number of registers to be                                                           | 4      |  |  |  |
|                        |      | transfe red.                                                                            |        |  |  |  |
| 23 LOCAL CMD%          | 14   | The Data Highway Plus commano                                                           | A.     |  |  |  |
|                        |      | sent by the module                                                                      |        |  |  |  |
| 80 DST% - 0            |      |                                                                                         |        |  |  |  |
| 31 STS2 - 0            |      |                                                                                         |        |  |  |  |
| 32 SZE - 8             |      |                                                                                         |        |  |  |  |
| CO CRAPHE I            |      |                                                                                         |        |  |  |  |

| 33 GMD 20 - 3                                |    |
|----------------------------------------------|----|
| 40. FINOT GATEWAY_CMD_OK@(STS%, CMD 4, DST%, | 14 |
| "N/(O,N/(2,N/(4), VARPTEI(B3BASE%), SZE%)    | 6  |
| THEN 20000 3 process errors at inc 20000     |    |

#### Example 4: Command 1, Unprotected Read

In the example below, the Data Highway Flus Interface module is reading 100 wores from address 2000 octail in the PLC at station address ( The pata read is stored in the local 63 file, the variable B3BASE%, is belined in the rack configuration.

| <ul> <li>Bepresents the physical address of<br/>the starting register on the</li> </ul> | 8<br>6                                                                                                    |
|-----------------------------------------------------------------------------------------|----------------------------------------------------------------------------------------------------|
| Data Highway Plus module to be<br>read from                                             | 4                                                                                                    |
| The address of the destination node                                                     | à.                                                                                                    |
| on the local Data Hichway Plus netv                                                     | vork                                                                                                    |
| The location where the status                                                           |                                                                                                    |
| resulting from the operation is store:                                                  | 2                                                                                                    |
| The number of registers to be                                                           |                                                                                                    |
| transferred                                                                             |                                                                                                    |
| The Data Highway Plus command                                                           |                                                                                                    |
| sent ay the module                                                                      |                                                                                                    |
| 방법 가지? 가지 않는 것이 같은 것이 같다.                                                               |                                                                                                    |
|                                                                                         |                                                                                                    |
|                                                                                         | Bepresents the physical address of<br>the starting register on the<br>Data Highway Plus module to be<br>read from<br>The address of the destination node<br>on the local Data Highway Plus note<br>The location where the status<br>resulting from the operation is store:<br>The number of registers to be<br>transferred<br>The Data Highway Plus command<br>sent by the module |

- 32 SZE% 100
- 33 GMD26 1
- 40 FINOT GATEWAY\_CMD\_OK@(ST8%\_CMD 4, DST%, 2000.8 VARETRI (B3BASE%), SZE%; THEN 20000 V process onto a 6 at line 20000

#### Example 5: Command 2. Unprotected Write

In the example below, the Data Highway Plus Interface module is witing 100 words from the lacat N7 file to the file address 1234 octal in the PLC at station address 7. The variable N7BASE% is defined in the rack configuration.

| 10 COMMON N7BASE%? |    | Fepresents the physical and less of<br>the starting register on the<br>Data Highway Plus module to be | 8<br>5<br>8 |
|--------------------|----|----------------------------------------------------------------------------------------------------|-------------|
| a) LOCAL DST%      | 31 | The address of the destination node                                                                   | 1 H         |
| 21 LOCAL STS%      | 52 | The location where the status                                                                         | A.          |
|                    |    | resulting from the operation is store                                                                 | d.          |
| 22 LOCAL SZEN      | A. | The number of registers to be<br>transferred                                                          | ы           |
| 23 LOCAL CMD %     | )) | The Data Highway Plus command sent by the module                                                      | 8           |
| 30 DST 4 - 7       |    | 22                                                                                                    |             |
| 31 STS:3 - 0       |    |                                                                                                    |             |
| 32 SZE3 100        |    |                                                                                                    |             |
| 22 CM 78 - 2       |    |                                                                                                    |             |

33 CM J% = 2 40 IF NOT GATEWAY\_CMD\_OK@(ST8%, CMD%, DST%, 1264), VARPTEL(N/BASE%), SZE%) THEN 20000 V process or tris 8 at the 20000

## 5.0 DIAGNOSTICS AND TROUBLESHOOTING

This section describes how to troubleshoot the Data Highwhy Plus Interface module. See Appendix D for a list of error codes that can be aisplayed by the module. If the problem cannot be corrected using the procedures below, the unit is not user serviceable.

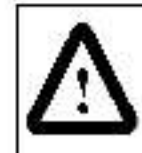

ATTENTION: Only qualities electrical personnel familiar with the construction and operation of this equipment and the hazares involved should install, adjust, operate or service this equipment. Bend and understand this manual and other applicable manuals in their entirety before proceeding. Failure to observe this precaution could result in severe booily injury or loss of life.

## 5.1 The OK LED Is OFF

Problem: The green status LED (Inbeled 'OK') on the Data Highway Plus Interface module faceplate is off. The LED should be on when the module has passed its internal diagnostics after power up. If the green OK status LED is off, and no error code is bisplayed, a local watchdag failure has occurred. Try cycling power to the rack. If the OK status LED remains off, replace the module.

## 5.2 Invalid Station Address

Problem: Error code: 31 or 101 appears on the Data Highway Plus Interface module's LED display at power up. Error code: 31 indicates a oublicate station address. Error code: (01 indicates an invalid station address. To diear the error code, change the thumbwheel switch settings and cycle power on the module.

### 5.3 Transmission Link Failures

Problem: Error codes (12, 113), 1141, 1151; or (17) are returned by the GATEWAY\_CMD\_OK@ function. These error codes indicate various inelwork errors.

Verily that the cable connections to each device are secure. Check the cable connection at the module faceplate and at the remote device. Check the network cabling and termination for the connection of the termination.

### 5.3.1 Rack Failure

If the AutoMax Processor in the tack that combins the Data Highway Plus Interface modulo tails or issues a BOARD RESET command (dears all outputs in the tack), the entire image in the Dath Highway Plus Interface modulo's dual port memory is cleared. The modulo will remain off line for at least 1 second to allow application tasks to recegnize that the modulo wort off line.

#### 5.3.2 Remote Station and Link Failure

When the Data Highway Plus into face modulo is not initiating moswages, but is simply responding to unsolicited commands from remote stations, a failure in the remote stations cannot be detected by the module itself except by monitoring the active station list (registers 34.37).

When the module is initiating messages, a link failure is indicated by a Response Timeout error.

### 5.4 Bus Error

Product: Error caces 1311 appears on a Processor module's LED display. This error indicates the system has a problem accessing a module in the rack though the backplane bus. A hus error may be baused by removal of a module, a module failure, or a rack backplane failure.

Use the following procedure to isolate a bus error:

Step \* Verily that all modules are in the correct slot.

Verify that the slot number being referenced in the application tasks agrees with the slot number belines during configuration.

Step 2 Verify the station address is correct.

The thumbwheel switches used to set the station adaress can be changed while the module is on line without having any effect on the system. On the next power up, if the mumbwheel switches define a station that is valid, the Processor will accept it as a valid station.

Step 3 Verify that the application software is correct.

Verify that the application software is not attempting to write to READ. CNLY registers on the modulo

Stop 4 Verify that the hardware is working correctly.

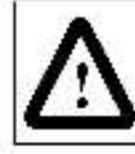

ATTENTION: This equipment is at line voltage when AC power is connected. Discontext are lockout all ung nuneed conductors of the AC power line. Failure to poserve this proceductor could result in severe beeily injury or less of life.

Make certain that power is of "before removing any module from the rack. Systematically replace the Data Highway Plus Interface module the Processor module cities, and the rack/backplane, one at a time, with an corresponding module or assembly known to be operating correctly. After replacing each module or assembly, if the problem is not corrected, replace the original item before going on to the next tem.

## Appendix A Technical Specifications

#### **Ambient Conditions**

- Storage Temperature 40° C to 81° C
- Upersting lemperature C<sup>ol</sup>C to 60<sup>ol</sup>C.
- Hum difly: 5% to 06%, non-condensing
- Altitude: 1000 mater (3300 feet) without derating

#### Dimensions

- Height: 29 85 cm (1: 75 inches )
- Width 3,18 cm (\* 25 inches)
- Dapth 18 /8 cm (/ 8/5 inches);
- Weight: 0 9 kg (2 pounds)

### Maximum Power Dissipation

- 8.25.09

#### System Power Requirements:

- +5 VDC 650 mA
- +12 VDO inct used)
- -12 VDC (not uses)

## Appendix B

## Module Block Diagram

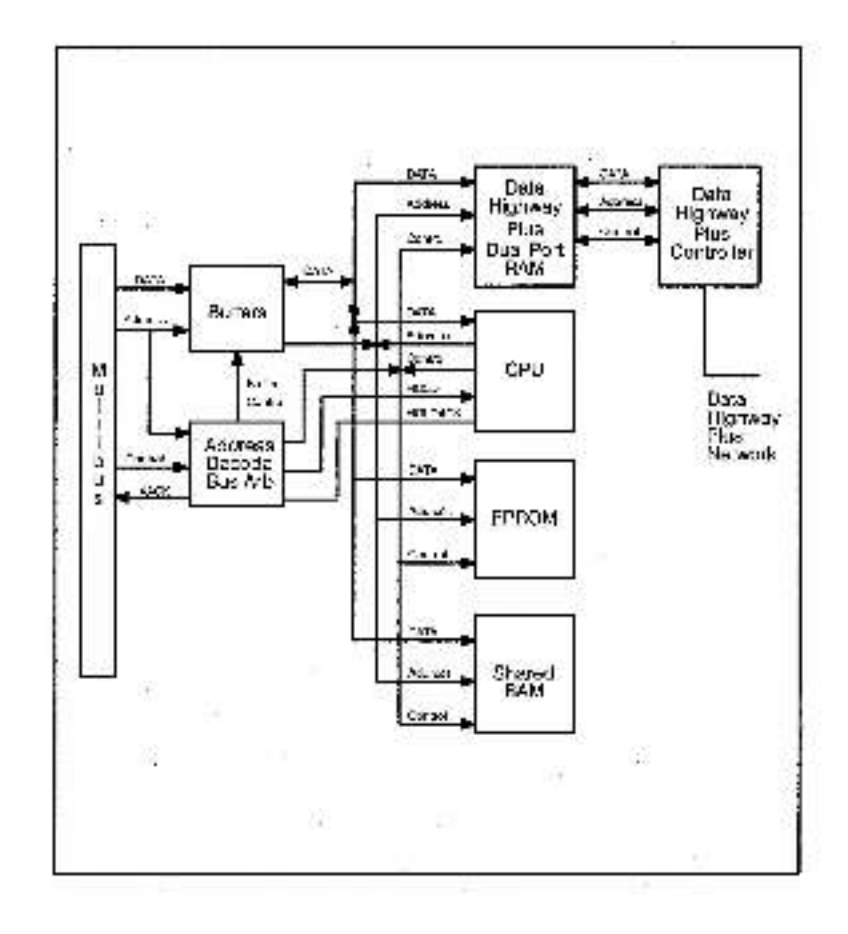

## Appendix C

### **Network Connector Pin Assignments**

This appendix assumes the network cable system has been installed using the appropriate A B Data Highway Plus instruction manual.

The faceplate of the Data Highway Plus Interface module contains a Phoenix Combinen connector for connection to the Data Highway Plus network. Each station is connected to the Data Highway Plus network trunk line using a drop line constructed of Belger 9463 rwin axial coold (or equivalent).

The connector has 6 pins, which are numbered from the pottom. The bottom bin is pin 1, the top pin is pin 6. Pin 1 is internally connected to 4, pin 2 to pin  $\alpha$ , and pin 3 to pin 6. Any connections to pins 1, 2 or 3 could also be made to 4, 5 or 6 respectively.

The CLEAR wire of the twin axial cable should be connected to Fin 1 or 4 (battompin or pin 4) of the Phoenix connected the DRAIN (bate) wire to Pin 2 or 5 and the RLUE wire to Pin 3 or 6. The color wire that is at the top on the three pin connector on the A B device is the color you connect to pin 1 on the connector on the Data Highway Plus Interface module faceplate. See the figure below

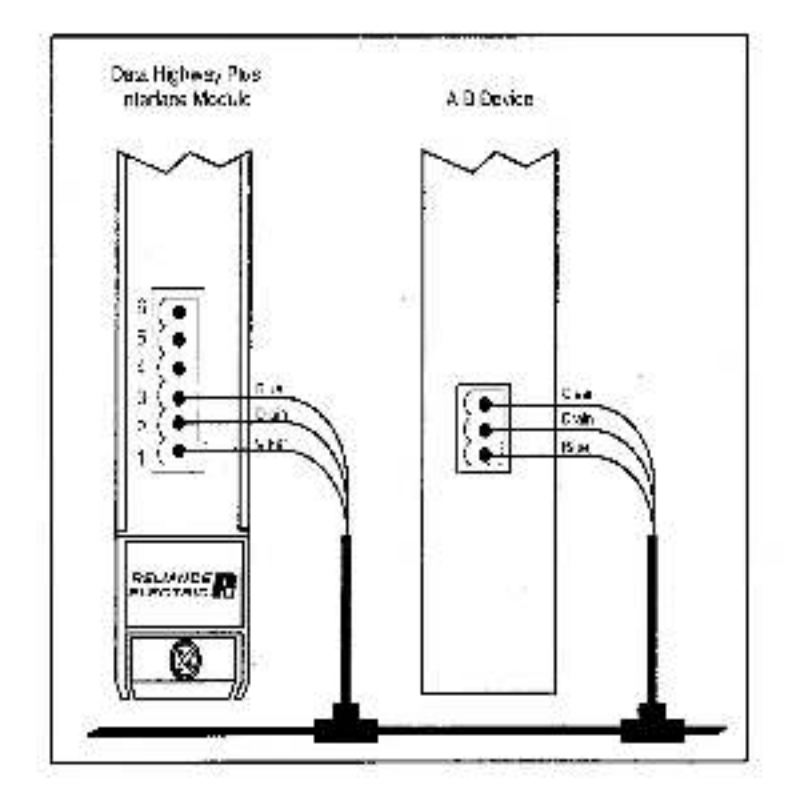

# Appendix D Data Highway Plus Interface Module

7-Segment LED Error Codes The following error codes may be displayed on the < segment display. :0 EPROV checkson failure 0 Gateway carameter error EAM checksum failure 2 Ť Feply TNS error .2 FAM AA failure FAM SS failure 3 Duplicate station detected 3 EAM address line failure .4 Moaule not ready. 4 EAM address incidear failure. .5 Invalid station adaress on thursbyhools. Ê. Mocule has not been enabled (register 5, bit 6). £ Data Highway Plus Initialization failure .fs 9 Mobulo relatari in progressi Bonro Reser signal Α. Local watchdog failure ъ C Local port disconnected AutoMax Processor watchcog failure Ъ, .Е Power failure F Moquie failure All errors except 3, 4, 6 7, and C are fatal errors and indicate a mailunctioning madula.

## Appendix E

## GATEWAY \_CMD\_OK@ Status Codes

The following codes are written to the variable cellined as the "status" parameter in the GATEWAY\_CMO\_OK@ function used to initiate Data Highway Plus network data transfers from an AutoMax application task.

- Operation successful
- Invalie operation
- 3 Invalia length
- 4 Invalic offset.
- b Invalio length + offset
- 6 Invalie destination (0 77 octal)
- 8 Invalio data type
- Invalie mute (equal to own address);
- B Inconsistent response
- C Medule tot enabled.
- 20 Farameter specifying destination address is invalid
- 21 Data Highway Flus module not found or inaccessible
- 22 No available data path.

Data Highway Plus Lotal and Bornote Status (STS) error codes are written to the upper cyte. If the first digit is "1", the STS code is local: if the first digit is "3", the STS code is remote.

- 11 Destination memory full, cannot accept command new
- 12 Destination did not acknowledge command
- 13 Network contention, possible dualicate station or bac cabling
- 14 Local Data Highway Plus part is disconnected, or no other station found.
- to Trecour waiting for a reply message
- 16 Dup cate station detected
- 17 Station is off-inc.
- 18 Hartware fault
- 10 Transaction number mismatch
- 1E Duplicate transaction number
- 31 Illegal command or format
- 32 Host is malfunctioning and will not communicate.
- 33 Berrore station host is missing, disconnected, or shut down.
- 34 Host could not complete function due to hardware fault.
- 3o Addressing problem or memory protocrep rungs
- 36 Function disallowee due to commane protection selection.
- 37 A B Processor is in program mode
- 38 Compatibility mode file missing or communication zone problem.
- 39 Berriote station connot buffer command.
- 3A (not used)
- 39 Berrare station problem due to download
- 3C Cannot execute command due to active IPRs.
- 3D not used;
- 3E (not used) 3F There is a
- F There is an error code in the Extended Status register (register 33 on the Data Highway Flus Interface module). See appendix H.

## Appendix F Mapping of Active Station List

The following table shows the mapping between active station addresses are the status reported in registers 34 3%

|          |      |      |       |     | E  | 3it# |     |     |           |
|----------|------|------|-------|-----|----|------|-----|-----|-----------|
| Register | Byte | 7    | 6     | 5   | 4  | а    | 2   | 1   | ú         |
| 97       | LO   | 70   | 6.0   | -50 | 46 | 36   | -20 | 10  | 00        |
| 341.     | HI   | 71   | 61    | -51 | 41 | - 21 | 21  | 11  | 01        |
|          | 10   | -72  | 62    | 12  | 42 | 32   | 22  | 12  | - 02      |
| - 20     | HI   | -73  | 63    | 1.0 | 43 | 33   | 25  | 13  | - 03      |
| 20       | LO   | 74   | 64    | 54  | 44 | 34   | 24  | 14  | - 04      |
| 30       | HI   | (5   | - fsà | bà  | 45 | 35   | 25  | 15  | <u>05</u> |
| 87       | LO   | 76   | 66    | 56  | 48 | 36   | 26  | -16 | 30        |
| a/       | HI   | - 77 | 67    | 57  | 47 | 37   | 27  | 17  | 07        |

# Appendix G

## **Register Map for Diagnostic Counters**

This area contains statistics for the network as a whole are also for this station. These values are returned to any remote station which requests them from this station. This is also the format of data in counters returned from remote stations to this station. These registers are read only.

| Register | Byte     | Meaning                                                                    |
|----------|----------|----------------------------------------------------------------------------|
| 40       | LO<br>HI | Received ACK with bac CBC (not used)                                       |
| 41       | LO<br>HI | Timeout evaired with no ACKs received<br>Transmit re tries exhausted       |
| 42       | LO<br>HI | NAK-illegal protocol operation robe ved<br>NAK-bao LSAP received           |
| 43       | LO<br>HI | NAK-ino momory received<br>Received ACK/NAK too short                      |
| 44       | LO<br>HI | Received ACKINAK too long<br>Semething other than ACK/NAK received         |
| 40       | LO<br>HI | Token pass timeout<br>Token pass to tries exhaustee                        |
| 46       | LO<br>HI | Claim triken sequence entered<br>Token claimed                             |
| 47       | LO<br>HI | Baid CRC in received frame<br>NAK-illegal protocol operation sort          |
| 48       | LO<br>HI | NAK/bob LSAP sent<br>NAK/no memory sent                                    |
| 49       | LO<br>HI | Received frame too small<br>Received frame too long                        |
| 50       | LO<br>HI | Received a remaismission of a frame<br>Received frame aborted (line noise) |
| 51       |          | Message successfully sent                                                  |
| 52       |          | Message successfully received                                              |
| 63       |          | Command successfully sort                                                  |
| 64       |          | Realy survisesfully received                                               |
| bo.      |          | Command successfully received                                              |
| 66       |          | Realy successfully cent                                                    |
| 67       | LO<br>HI | Bealy could not an sort<br>Number of active notes                          |

## Appendix H Extended Status (EXT STS) Codes for Command 0F

If the value in the upper byte of the GATEWAY\_CMD\_OK@\_status" parameter variable is 3F, then there is a value in the upper byte of the extended status register (register 33 on the Data Highway Plus Interface meauls) which supplies further information. The following table shows possible values for the extended status error case.

| 0     | (not used)                                                                                            |
|-------|----------------------------------------------------------------------------------------------------|
| 1     | À ficic has an illegal value                                                                          |
| 2     | Less levels specified in address than minimum for any address                                         |
| 3     | More levels saccified than system supports                                                            |
| 4     | Symbol not journd                                                                                     |
| b     | Symbol is of improper format                                                                          |
| 6     | Address cassn't coint to something usable                                                             |
| 4     | Filo is wrong size                                                                                    |
| 8     | <ul> <li>Cannot complete request; situation has changed since the start of<br/>the summary</li> </ul> |
|       | Dete of Ele in the local                                                                              |
| 1     | Data or life is too lango<br>Taasa adaa alaa alaa adadaa a la too lango                               |
| 8     | transaction size plus word adoress is teo targe                                                       |
| 6     | Access denies i improper privilege                                                                    |
| 2     | Gonolition canner de generateur resource is nor available                                             |
| P     | Gondition already cylsis; resource is already available                                               |
| E     | Gommana carnot be executed                                                                            |
| E     | Histogram overlag                                                                                     |
| 10    | No access                                                                                             |
| 11    | Illegal data typo                                                                                     |
| 12    | Invalia parametenor invalia data                                                                      |
| 10    | Address reference exists to deleted area                                                              |
| 14    | Command execution failure for unknown reason: possible PLC 3 histogram evention                       |
| la:   | Data conversion error                                                                                 |
| 16    | Sconner not able to communicate with 1771 rack adapter                                                |
| 17    | Adapter cannot communicate with module                                                                |
| 18    | 1771 module response was not valia                                                                    |
| 19    | Dualicates laad                                                                                       |
| 1.A   | File is open; another node owns it                                                                    |
| 13    | Another apple is the program pwhor                                                                    |
| 1G FF | (not used)                                                                                            |

## Appendix I

### Converting A-B Register Numbers to AutoMax Register and Bit Numbers for Monitoring

The A B registers in the dual port memory of the Data Highway Plus Interface matule may be displayed using the Manitar I/O function in the AutoMax Programming Executive. This appondix provides a method for converting the A B register number to a register number recognized by the Monitor I/O application.

The following table shows the correspondence between A\_B register numbers and AutoMax register numbers.

| AutoMax       |
|---------------|
| Hegister      |
| 64 + n        |
| 1088 – n      |
| 2089 n        |
| 4394 – n      |
| 5384 n        |
| 6394 – n      |
| 7384 - n      |
| 9394 – n      |
| 9384 - n      |
| 10384 + n     |
| $11384 \pm 1$ |
| 12384 + n     |
| 13394 + n     |
| 14384 + n     |
| 15294 + n     |
|               |

## Appendix J Recommendations For Reducing Noise On The Cable System

We recommend that all drive systems using 57C442 Data Highway Plus Interface Modules and/or 57C443 AuroMax Allen Bradley Remote I/O Scanner Modules should be provided with 1770 SC station connectors installer per item 2 below. All prives which are connected using Data Highway Plus or Allen Bradley Remote I/O should include part number 43825. TC forrite cores installed per tem 3 below.

#### Installation recommendations:

- 1 When installing either the S7C442 or S7C443 meaule into the care rack, make sure that its holodown screws are properly tightened at all times. The basis design of the AutoMax has a floating ground on the backplane racker that in solid DC ground like the PLC S does on its backplane. In AutoMax, it has always been the case that the cards remaining screws have always been to be tightened own tightly so that we could insure a ground can rection Also make sure that the AutoMax rack is properly grounded.
- 2 Always install an AB 1770 SC station connector box near the AutoMax rack so that the drop cable from the AutoMax to the station connector box does not exceed a length of 10 foot. Connect the drop cable and the trankline cables as specified in the installation manual for the station connector box. This will result in the shield of the crop cable being isolated from the retworks in the Station Connector box. Make sure that the station connector box is grounded as specified. Follow the Installation Guideline procurector box is grounded as specified. Follow the Installation Guideline procurector box is grounded as specified. Follow the Installation Guideline procurector box is grounded as specified. Follow the Installation Guideline and the Station Connector Box. On the Installation Guideline are uncertained to the 1770 2.200 for the 1770 SC Station Connector Box. 1770 4.1 for Industrial Automation Wiring and Grounding Guidelines and 1770 6.2.2 for Data Highway/Data Highway Plus/Data Highway Il/Data Highway Il/Data Highway Plus/Data Highway Plus/Data Highway Plus/Data Highway Plus/Data Highway Il/Data Highway Il/Dat
- 3 The AB prives group recommends that a common mode choice be installed at each drive. This common mode choice is a ferrite core ipan number 165482. It is made by Dexter Permagiana is Dexter Permagipan number 43825 TC. The arives group recommends that 4 turns of the network cable be pressed through this ferrite core.

Where poor installation and willing practices are suspected and problems exist after items 1, 2 and 3 have been implemented, additional forme beads. Fait Rite Products Corporation number 2643626502, as discussed in publication 1770-4.1, can be added. In some cases, slowing the network speed down from 280 kbaue to 115 kbaud has helped, as well.

### For additional information

1 Allen-Bradley Drive Mayfield Heights, Ohio 44124 USA Tel: (800) 241-2886 or (440) 646-3599 http://www.reliance.com/automax

www.rodcaralloutomotion.com

Powner, Cantral and Information Selettoes Headquarters

Ar an Carrier March and a from that a feat of the Annual and Ar Andrew (Ar Andrew Ar Andrew Ar Andrew Ar Andrew Renges White Response if the basic Annual Ar Annual and Annual in Secondary (Ar Andrew Ar Angrew Ar Angrew Ar A And a sould an obtained annual and an Annual Ar Angrew Ar Angrew Ar Angrew Ar Angrew Ar Angrew Ar Angrew Ar Ang

Addi Silmi, P-C077-1 - Alter 2001 days

Oppright # 2002 Recover JAca mainty, including informations, initial in U.S.A.